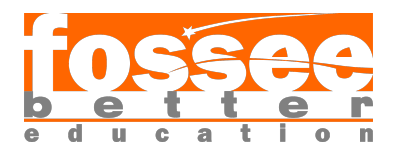

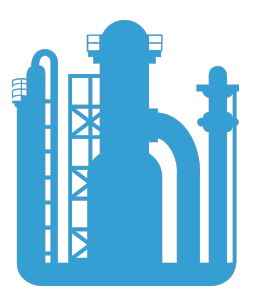

# DWSIM Installation Manual

## DWSIM Team

#### FOSSEE, IIT Bombay

August 10, 2020

# System Requirements

#### OS:

Windows: 32/64-bit Vista/7/8/10 Linux: 64-bit x86 Ubuntu 12.04 or newer / 32-bit armhf Rasp<br/>bian/Ubuntu MATE macOS: 10.7 (OS X Lion) or newer

#### Software:

Microsoft .NET Framework 4.6.1 or newer (Windows) Mono Framework 6.8.0 or newer (Linux)

# CPU:

 $1.0~\mathrm{GHz}$  dual-core processor (minimum)

#### Memory:

2 GB RAM

# Graphics Card:

 $128~\mathrm{MB}$  with OpenGL hardware acceleration

# Display:

 $1280 \mathrm{x} 800$  display resolution is recommended as a minimum

#### Disk space:

 $500~\mathrm{MB}$  for program files

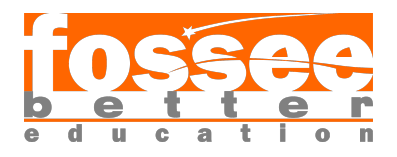

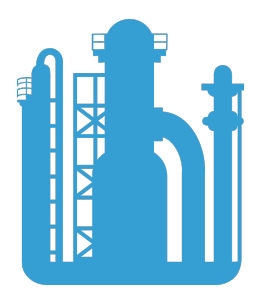

## 1 The procedure to install DWSIM on Windows OS

- 1. Please make sure that you meet the system requirements to be able to download and install DWSIM.
- 2. Open your default web browser.
- 3. In the address bar, type the following URL and press Enter. https://sourceforge.net/projects/dwsim/files/DWSIM/
- 4. Click on the folder with latest version. Currently it is DWSIM 6.1.
- 5. Click on the folder with latest update. Currently it is Update 1.
- 6. Click on "DWSIM\_bin\_v61u1\_setup\_win7win8win10\_64bit.exe" (if it is 64 bit Operating System)
  Click on "DWSIM\_bin\_v61u1\_setup\_win7win8win10\_32bit.exe" (if it is 32 bit Operating System)
- 7. The .exe file gets downloaded and saved in the Downloads folder.
- 8. Go to Downloads folder and double click on .exe file.
- 9. In User Account Control window, click Yes.
- 10. In Installer Language window, Click OK.
- 11. DWSIM 6.1 Update 1 setup window appears. Click Next.
- 12. In License Agreement section, click on I Agree.
- 13. Click on Next.
- 14. In Select components to install field, select all the components and click Next.
- 15. Click on Next.
- 16. Click on Install.
- 17. In ChemSep 8.23 LITE Setup License Agreement section, click on I Agree.
- 18. Click on Next.
- 19. Click on Next.
- 20. Click on Install.
- 21. Click on Next.

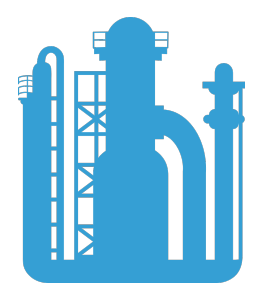

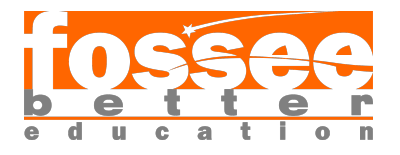

- 22. Click on Finish.
- 23. Click on Next.
- 24. Under CAPE-OPEN libraries, check the Accept License Agreement check box.
- 25. Click on Next.
- 26. Click on Next.
- 27. Click on Install.
- 28. Click on Finish.
- 29. Click on Next.
- 30. Click on Finish.
- 31. DWSIM is successfully installed.

#### 2 The procedure to install DWSIM on Linux OS

- 1. Please make sure that you meet the system requirements to be able to download and install DWSIM.
- 2. Open your default web browser.
- 3. In the address bar, type the following URL and press Enter. https://sourceforge.net/projects/dwsim/files/DWSIM/
- 4. Click on the folder with latest version. Currently it is DWSIM 6.1.
- 5. Click on the folder with latest update. Currently it is Update 1.
- 6. Click on "dwsim\_6.1.1-amd64.deb"
- 7. The file will be downloaded and saved in the default downloads folder
- 8. Install Mono Framework version 6.8.0 or newer https://www.mono-project.com/download/stable/#download-lin
- 9. Open the terminal by pressing Ctrl + Alt + T keys together.
- 10. Type the below command and press enter sudo gdebi dwsim\_6.1.1-amd64.deb
- 11. In the terminal, type dwsim.
- 12. If DWSIM opens on your machine, then this means that DWSIM is successfully installed.

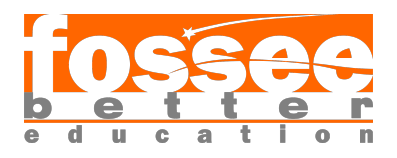

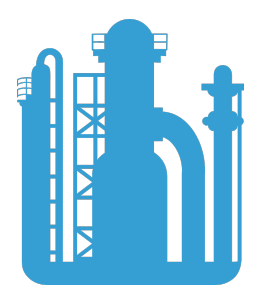

# 3 The procedure to install DWSIM on MacOS

- 1. Please make sure that you meet the system requirements to be able to download and install DWSIM.
- 2. Open your default web browser.
- 3. In the address bar, type the following URL and press Enter. https://sourceforge.net/projects/dwsim/files/DWSIM/
- 4. Click on the folder with latest version. Currently it is DWSIM 6.1.
- 5. Click on the folder with latest update. Currently it is Update 1.
- 6. Click on "DWSIM\_v61u1\_macOS.zip"
- 7. The file will be downloaded and saved in the default downloads folder.
- 8. Locate the downloaded zip file from the downloads folder.
- 9. Extract the zip file in the Desktop.
- 10. Locate the extracted folder and open the folder.
- 11. Double click on DWSIM.app
- 12. If DWSIM opens on your machine, then this means that DWSIM is successfully installed.

#### 4 Checking the installation

- 1. To check the software installation, please follow these steps:
- 2. For Windows: Go to DWSIM, right click on it and select "Run as administrator" For Linux: Open a command terminal by pressing Ctrl+Alt+T and type "dwsim-classic" For MacOS: Double click on DWSIM.app
- 3. In Welcome to DWSIM window, click on the Samples under Quick Access.
- 4. Click "Carbon Combustion.dwxml".
- 5. Maximize the flowsheet window.
- 6. Now press Solve Flowsheet button.
- 7. Following message should be displayed after solving the flowsheet "The flowsheet was calculated successfully".

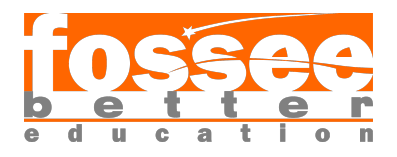

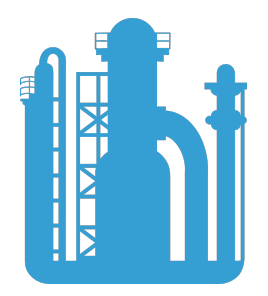

## 5 Resources to learn DWSIM

- 1. Spoken Tutorials: https://spoken-tutorial.org/tutorial-search/?search\_foss= DWSIM&search\_language=English
- 2. **DWSIM Flowsheeting Project**: https://dwsim.fossee.in/flowsheeting-project/ completed-flowsheet
- 3. DWSIM Textbook Companion: https://dwsim.fossee.in/textbook-companion/ completed-books
- 4. **DWSIM Forum**: https://forums.fossee.in/filter/dwsim/
- 5. Spoken Tutorial Forum: https://forums.spoken-tutorial.org/filter/DWSIM/